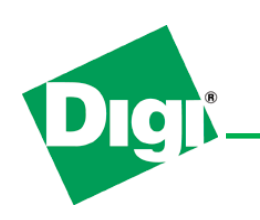

### Summary

This document explains how each of the various Digi products running ZNet 2.5 can be upgraded to the ZB protocol which supports the latest ZigBee standard, the ZigBee PRO Feature Set. XBee products and ConnectPort X gateways running the ZNet 2.5 protocol do not support over-the-air firmware upgrades, so please follow the instructions below.

For assistance, please contact Digi RF Support:

- 866-765-9885 (U.S. and Canada) or
- +1-801-765-9885
- www.digi.com/support

#### **XBee OEM Modules Section**

These instructions pertain to any part number beginning "XB24-B..." or "XBP24-B..."

To upgrade your XBee ZNet 2.5 module to ZB, please do the following:

- 1. Ensure you have the latest version of X-CTU installed (<u>www.digi.com/xctu</u>).
- 2. Ensure you have the latest available versions of ZB firmware by doing the following:
  - a) Open X-CTU software to the "Modem Configuration" tab.
  - b) Click "Download new versions..." button and select 'Web.'
  - c) Click "Done" when the action is finished.
- 3. Open X-CTU software to the "PC Settings" tab.
- 4. Select the appropriate COM port and port settings (9600, 8, None, 1 are default), and choose Flow Control: Hardware.
- 5. If upgrading firmware on a module running API firmware, place a check in the "Enable API" checkbox.

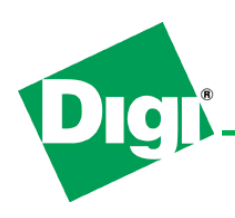

- Go to the "Modem Configuration" tab and select either "XB24-ZB" or "XBP24-ZB" from the "Modem:" pull-down menu, depending on whether you have an XBee or XBee-PRO module, respectively.
- 7. Select the desired firmware type from the "Function Set" pull-down menu (Coordinator API or AT, Router API or AT, or End Device API or AT).
- 8. Select the desired firmware version from the "Version" pull-down menu (the version at the bottom of the list is the latest).
- 9. Place a check in the "Always update firmware" checkbox.
- 10. Click the "Write" button.

#### **XBee Adapters and XBee Sensors**

These instructions pertain to any part number beginning "XA-B14..." or "XS-B14..."

To upgrade your XBee ZNet 2.5 Adapter to ZB, please do the following:

- 1. Ensure you have the latest version of X-CTU installed (<u>www.digi.com/xctu</u>).
- 2. For USB connect the Adapter to the PC that has the X-CTU software installed, then proceed to step 3.
- 3. For 232, 485, AIO and DIO Adapters
  - a. Carefully open the Adapter case by inserting a flat screw driver blade into slots on each side of the enclosure and twisting.
  - b. Remove the blue XBee module from the Adapter board.
  - Place the XBee module on the RS-232 interface board that is connected to your PC.
  - d. Leave power disconnected.
- 4. Launch X-CTU.
- 5. Go to "PC Settings" tab and set

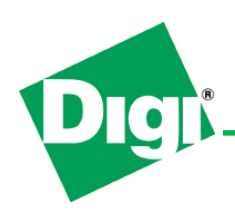

How to Upgrade Existing ZNet 2.5 Products to ZB (ZigBee PRO Feature Set)

- a. Baud = 9600
- b. Flow Control = HARDWARE
- c. Data Bits = 8
- d. Parity = NONE
- e. Stop Bits = 1

| 🖳 х-сти                                                |              |           |
|--------------------------------------------------------|--------------|-----------|
| PC Settings Range Test Terminal Modern Configur        | ation        |           |
| Com Port Setup                                         |              |           |
| Select Com Port<br>Communications Port (COM1)          | Baud         | 9600      |
|                                                        |              |           |
|                                                        | Flow Control |           |
|                                                        | Data Bits    | 8 🔳       |
|                                                        | Parity       | NONE 💌    |
|                                                        | Stop Bits    | 1 💌       |
|                                                        | Tes          | t / Query |
| Host Setup User Com Ports Ethernet Com Ports           |              |           |
| API<br>Enable API<br>Liss second characters (ATAR = 2) |              |           |
|                                                        |              |           |
| ASCII Hex<br>Command Character (CC) + 2B               |              |           |
| Guard Time Before (BT) 1000                            |              |           |
| Guard Time After (AT)                                  |              |           |
| Modem Flash Update                                     |              |           |
| J No baud change                                       |              |           |
|                                                        |              |           |

- 6. Go to "Modem Configuration" tab.
  - a. Select Modem = XB24-ZB
  - b. Select Function Set = ZigBee Router AT

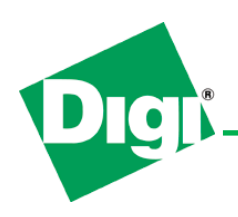

- c. Select Version = 2241
- d. Enable "always update firmware"

| 😬 х-сти [сом1] 📃 🗖 🔀                                                                 |
|--------------------------------------------------------------------------------------|
| PC Settings Range Test Terminal Modern Configuration                                 |
| Modem Parameters and Firmware Parameter View Profile Versions                        |
| Read Write Restore Clear Screen Save Download new                                    |
| Always update firmware Show Defaults Load versions                                   |
| Modern: XBEE-PBD Eurotion Set                                                        |
| XBP24-ZB V ZIGBEE ROUTER AT V 2241 V                                                 |
|                                                                                      |
|                                                                                      |
| 🖬 SC - Scan Channels                                                                 |
| 🚽 🖥 SD - Scan Duration 👘 👘                                                           |
| 🖢 ZS - ZigBee Stack Profile                                                          |
|                                                                                      |
| V Channel Verification                                                               |
| IN - Join Notification                                                               |
| <ul> <li>UP - Operating PAN ID</li> <li>D - Operating 16-bit PAN ID</li> </ul>       |
|                                                                                      |
| C - Number of Remaining Children                                                     |
|                                                                                      |
| 🔤 DH - Destination Address High                                                      |
| 🔤 🖥 DL - Destination Address Low                                                     |
| NI - Node Identifier                                                                 |
| - NH - Maximum Hops                                                                  |
| B H - Broadcast Hadius                                                               |
| AR - Many-to-Une Houte Broadcast Time                                                |
| Careforms and the DIO7 line of the methods. Onlines includes CTC flow combed Divised |
| Input and Output, or RS-485 enable control.                                          |
|                                                                                      |
|                                                                                      |
| COM1 9600 8-N-1 FLOW:HW                                                              |

- 7. Click write.
- 8. When action required comes up:
  - a. Hold reset button.
  - b. Apply power.
  - c. Release reset.
- 9. Action required will close.

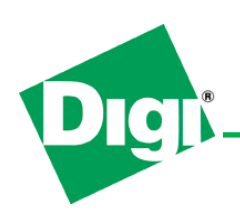

- 10. Install will complete.
- 11. If Adapter is a 485 Adapter, perform these steps, otherwise continue to next step.
  - a. In Modem Configuration Tab
  - b. Under Serial Interfacing: DZ = 7- RS-485 Enable High

| 🖳 🗖 🔀                                                                                                    |
|----------------------------------------------------------------------------------------------------|
| PC Settings Range Test Terminal Modem Configuration                                                                                                    |
| Modem Parameters and Firmware     Parameter View     Profile     Versions       Read     Write     Restore     Clear Screen     Save     Download new versions       Always update firmware     Show Defaults     Load     Versions                                                                                                    |
| Madem: YPEE PD0 Function Set                                                                                                    |
| XBP24-ZB ▼ ZIGBEE ROUTER AT                                                                                                    |
| <ul> <li>RF Interfacing</li> <li>PL - Power Level</li> <li>PM - Power Mode</li> <li>Security</li> <li>EE - Encryption Enable</li> <li>EO - Encryption Options</li> <li>KY - Encryption Key</li> <li>Serial Interfacing</li> <li>BD - Baud Rate</li> <li>NB - Parity</li> <li>RO - Packetization Timeout</li> <li>(7) D7 - DIO7 Configuration</li> <li>RO - Packetization Timeout</li> <li>(7) D7 - DIO7 Configuration</li> <li>AT Command Options</li> <li>CT - AT Command Mode Timeout</li> <li>GT - Guard Times</li> <li>CC - Command Sequence Character</li> <li>Sleep Modes</li> <li>SP - Cyclic Sleep Period</li> <li>SN - Number of Cyclic Sleep Periods</li> <li>Configure options for the DIO7 line of the module. Options include: CTS flow control, Digital Input and Output, or RS-485 enable control.</li> </ul> |
| COM1 9600 8-N-1 FLOW:HW                                                                                                    |

c. Under Addressing: DD = 20006

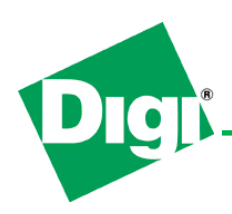

How to Upgrade Existing ZNet 2.5 Products to ZB (ZigBee PRO Feature Set)

| 🖳 🗖 🔀                                                                                                    |
|----------------------------------------------------------------------------------------------------|
| PC Settings Range Test Terminal Modern Configuration                                                          |
| Modem Parameters and Firmware Parameter View Profile Versions                                                 |
| Read Write Restore Clear Screen Save Download new                                                             |
| Always update firmware Show Defaults Load versions                                                            |
| Modem: XBEE-PRO Function Set Version                                                                          |
| XBP24-ZB 💌 ZIGBEE ROUTER AT 💽 2241 💌                                                                          |
| 🔤 🖬 OI - Operating 16-bit PAN ID 🗾                                                                            |
|                                                                                                    |
| 📄 🔚 NC - Number of Remaining Children                                                                         |
| Addressing     DH Destination Address High                                                                    |
| DI - Destination Address Low                                                                                  |
| INI - Node Identifier                                                                                         |
| - NH - Maximum Hops                                                                                           |
| 🔤 🗄 BH - Broadcast Radius                                                                                     |
| 🚽 🖥 AR - Many-to-One Route Broadcast Time                                                                     |
| 20006 DD - Device Type Identifier 20006                                                                       |
| NT - Node Discovery Backoff                                                                                   |
| NU - Node Discovery Uptions                                                                                   |
| Sn - Seial Number Fight                                                                                       |
| MY - 16-bit Network Address                                                                                   |
| NP - Maximum Number of RF Payload Bytes                                                                       |
| 🗄 💼 ZigBee Addressing                                                                                         |
| 🖻 🔄 RF Interfacing                                                                                            |
| PL - Power Level                                                                                              |
| Set/read the device type identifier value. This can be used to differentiate multiple<br>XBee-based products. |
| RANGE:0-0xFFFFFFFF                                                                                            |
| COM1 9600 8-N-1 FLOW:HW                                                                                       |

- d. Click Write.
- 12. Replace module in Adapter board and reassemble the case.

#### **XBee Wall Routers**

These instructions pertain to any part number beginning "XR-B14..."

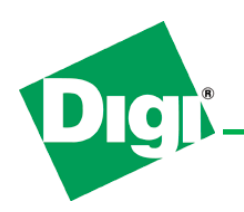

All XBee Wall Routers are sealed as part of their UL certification, and are therefore not field upgradeable. To accommodate this, Digi has instituted a no-cost Return Merchandise Authorization (RMA) procedure for customers wishing to upgrade from ZNet 2.5 to ZB Wall Routers. This program will remain in effect until 1 July, 2009. This will require customers to return their old ZNet 2.5 Wall Router(s) before replacement product will be shipped.

Shipping: Digi will pay for domestic ground shipping for all Wall Router ZNet 2.5 returns. Customers requiring international or expedited means of shipping will need to pay the added expense involved.

#### **ConnectPort X Gateways with ZNet 2.5**

These instructions pertain to any part number beginning "X2-B..." "X4-B..." and "X8-B..."

This method requires ConnectPort X gateways to have 2.8.1.x or later EOS firmware. To update the XBee radio firmware:

- Unzip the ZNet 2.5 to ZB Conversion Kit.zip file and then unzip the xbee\_zb.zip file within it. This file can be found at: ftp://ftp1.digi.com/support/images/ZNet%202.5%20to%20ZB%20Conversion%20Kit.zip
- Access the CP-X's Web UI and navigate to Configuration > XBee Network > Firmware Update.

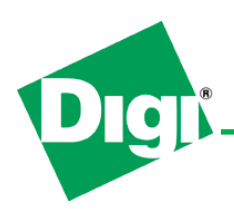

How to Upgrade Existing ZNet 2.5 Products to ZB (ZigBee PRO Feature Set)

| Digit                                                                                                    | ConnectPort X2 Configuration and Management                                                                                                    |        |
|----------------------------------------------------------------------------------------------------|----------------------------------------------------------------------------------------------------|--------|
|                                                                                                    | •                                                                                                    | ) Heli |
| , and the second second s | XBee Configuration                                                                                                    |        |
| onfiguration<br>Network                                                                                                    | Network View of the XBee Devices                                                                                                    |        |
| XBee Network<br>System                                                                                                    | ▼ Firmware Update                                                                                                    |        |
| Remote Management<br>Security                                                                                                    | Select a file containing firmware for the gateway radio module.                                                                                                    |        |
| plications<br>Python                                                                                                    | Firmware files may end with a .ebl or .oem extension. Files ending with .zip or .ehx cannot be used on this pa                                                                  | ge.    |
|                                                                                                    | The firmware version must be compatible with the gateway radio, and with other nodes on the network.                                                                            |        |
| Connections<br>Event Logging                                                                                                    | If the gateway is enabled, most radio settings will be preserved during the firmware update. Some settings, as encryption keys, may not be preserved and must be entered again. | such   |
| ministration<br>File Management                                                                                                    | After the firmware is loaded successfully, the gateway radio will be restarted.                                                                                                 |        |
| Backup/Restore                                                                                                    | Radio Type: XBee ZNet 2.5/ZB (0x1941)                                                                                                    |        |
| Jpdate Firmware<br>Factory Default Settings                                                                                                    | Firmware: 0x1147                                                                                                    |        |
| Reboot                                                                                                    | Firmware File: Browse                                                                                                    |        |
| jout                                                                                                    | Update                                                                                                    |        |
|                                                                                                    |                                                                                                    |        |

 Click the browse button, and find the directory where you unzipped the xbee\_zb.zip file, and select either XB24-ZB\_2141.ebl for an XBee module, or XBP24-ZB\_2141.ebl for an XBee-PRO module, depending on which type of module is in your CP-X gateway.

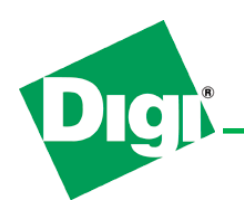

How to Upgrade Existing ZNet 2.5 Products to ZB (ZigBee PRO Feature Set)

|                                                                                                    | ConnectPort X2 C                                                                                       | Configuration and Mana                                                                                                    | nagement                                                                                              |
|----------------------------------------------------------------------------------------------------|----------------------------------------------------------------------------------------------------|----------------------------------------------------------------------------------------------------|----------------------------------------------------------------------------------------------------|
|                                                                                                    | hoose file                                                                                             |                                                                                                    | <u>? ×</u>                                                                                            |
|                                                                                                    | Look in: 🗀 ebl_files                                                                                   |                                                                                                    |                                                                                                    |
| Home<br>Configuration<br>Network<br>XBee Network<br>System<br>Remote Managemen<br>Security<br>Applications<br>Python<br>Management<br>Connections<br>Event Logging |                                                                                                    | B24-ZB_2941.ebl         (a) XBP24-ZB_2921.ebl           BP24-ZB_2021.ebl         (a) XBP24-ZB_2941.ebl           BP24-ZB_2121.ebl         (b) XBP24-ZB_2941.ebl           BP24-ZB_2121.ebl         (b) XBP24-ZB_2941.ebl           BP24-ZB_2121.ebl         (b) XBP24-ZB_2941.ebl           BP24-ZB_2221.ebl         (b) XBP24-ZB_2941.ebl           BP24-ZB_2221.ebl         (b) XBP24-ZB_2941.ebl           BP24-ZB_2321.ebl         (b) XBP24-ZB_2941.ebl           BP24-ZB_2321.ebl         (b) XBP24-ZB_2941.ebl           BP24-ZB_2321.ebl         (b) XBP24-ZB_2921.ebl           BP24-ZB_2321.ebl         (b) XBP24-ZB_2921.ebl           BP24-ZB_2321.ebl         (b) XBP24-ZB_2921.ebl           BP24-ZB_2321.ebl         (b) XBP24-ZB_2921.ebl           BP24-ZB_2021.ebl         (b) XBP24-ZB_2021.ebl           BP24-ZB_2021.ebl         (b) XBP24-ZB_2021.ebl           BP24-ZB_2021.ebl         (b) XBP24-ZB_2021.ebl           BP24-ZB_2021.ebl         (b) XBP24-ZB_2021.ebl           BP24-ZB_2021.ebl         (b) XBP24-ZB_2021.ebl           BP24-ZB_2021.ebl         (b) XBP24-ZB_2021.ebl           BP24-ZB_2021.ebl         (b) XBP24-ZB_2021.ebl           BP24-ZB_2021.ebl         (b) XBP24-ZB_2021.ebl           BP24-ZB_2021.ebl         (b) XBP24-ZB_2021.ebl | • .ehx cannot be used on this page.<br>her nodes on the network.<br>mware update. Some settings, such |
| Administration<br>File Management<br>Backup/Restore<br>Update Firmware<br>Factory Default Setti<br>System Information<br>Reboot<br>Logout                          | My Network<br>Places<br>File game: XB24-ZB_<br>Files of type: All Files (*<br>Firmware File:<br>Update | 2141.ebl                                                                                                    | Open<br>Cancel<br>Browse                                                                              |
|                                                                                                    | Copyright © 1996-                                                                                      | 2008 Digi International Inc. All rights reserve<br>www.digi.com                                                                                                    | ved.                                                                                                  |

4. Click the "Update" button and watch the progress indicator.

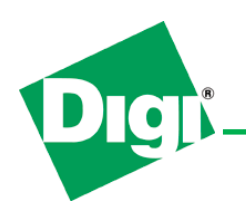

|                                                               | ConnectPort X2 Configuration and Management                                                                                                    |
|---------------------------------------------------------------|----------------------------------------------------------------------------------------------------|
|                                                               |                                                                                                    |
|                                                               |                                                                                                    |
| Home                                                          | XBee Configuration                                                                                                    |
| Configuration                                                 | Network View of the XBee Devices                                                                                                    |
| XBee Network                                                  | ▼ Firmware Update                                                                                                    |
| System<br>Remote Management<br>Security                       | Select a file containing firmware for the gateway radio module.                                                                                                    |
| Applications<br>Python                                        | Firmware files may end with a .ebl or .oem extension. Files ending with .zip or .ehx cannot be used on this page.                                                                                                    |
| Management<br>Connections<br>Event Logging                    | Ine firmware version must be compatible with the gateway radio, and with other nodes on the network.<br>If the gateway is enabled, most radio settings will be preserved during the firmware update. Some settings, such<br>as encryption keys, may not be preserved and must be entered again. |
| Administration                                                | After the firmware is loaded successfully, the gateway radio will be restarted.                                                                                                    |
| Backup/Restore<br>Update Firmware<br>Factory Default Settings | Radio Type: XBee ZNet 2.5/ZB (0x1941)<br>Firmware: 0x1147                                                                                                    |
| System Information<br>Reboot                                  | Firmware File: C:\Program Files\Digi\XCTU\update\xbee_zb\ebl_fil Browse                                                                                                    |
| Logout                                                        | Update in progress. Please wait                                                                                                    |
|                                                               | Copyright © 1996-2008 Digi International Inc. All rights reserved.                                                                                                    |
|                                                               | 100% - 🖉                                                                                                    |

5. When the update is complete, you'll see status "Firmware update successful" at the top of the screen.

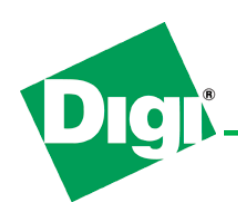

How to Upgrade Existing ZNet 2.5 Products to ZB (ZigBee PRO Feature Set)

| g Vielv                                                                     |                                                                                                    |  |  |
|-----------------------------------------------------------------------------|----------------------------------------------------------------------------------------------------|--|--|
|                                                                             | Firmware update successful                                                                                                    |  |  |
| Configuration                                                               | XBee Configuration                                                                                                    |  |  |
| XBee Network                                                                | Network View of the XBee Devices                                                                                                    |  |  |
| System<br>Remote Management                                                 | ▼ Firmware Update                                                                                                    |  |  |
| Security                                                                    | Select a file containing firmware for the gateway radio module                                                                                         |  |  |
| Applications<br>Python                                                      | Firmware files may end with a .ebl or .oem extension. Files ending with .zip or .ehx cannot be used on this page.                                      |  |  |
| Management<br>Connections                                                   | The firmware version must be compatible with the gateway radio, and with other nodes on the network.                                                   |  |  |
| Event Logging                                                               | If the gateway is enabled, most radio settings will be preserved during the firmware update. Some settings, such                                       |  |  |
| Administration<br>File Management<br>Backup/Restore                         | as encryption keys, may not be preserved and must be entered again.<br>After the firmware is loaded successfully, the gateway radio will be restarted. |  |  |
| Update Firmware<br>Factory Default Settings<br>System Information<br>Reboot | Radio Type: XBee ZNet 2.5/ZB (0x1941)<br>Firmware: 0x2141                                                                                              |  |  |
| Logout                                                                      | Firmware File: Browse                                                                                                    |  |  |
|                                                                             | Update                                                                                                    |  |  |
|                                                                             | Copyright © 1996-2008 Digi International Inc. All rights reserved.<br>www.digi.com                                                                     |  |  |

 Going back to Configuration > XBee Network, you should now see your ZB devices listed, provided the PAN ID and channel of the rf module in the CP-X matches the PAN ID and channel of the modules in your PAN.